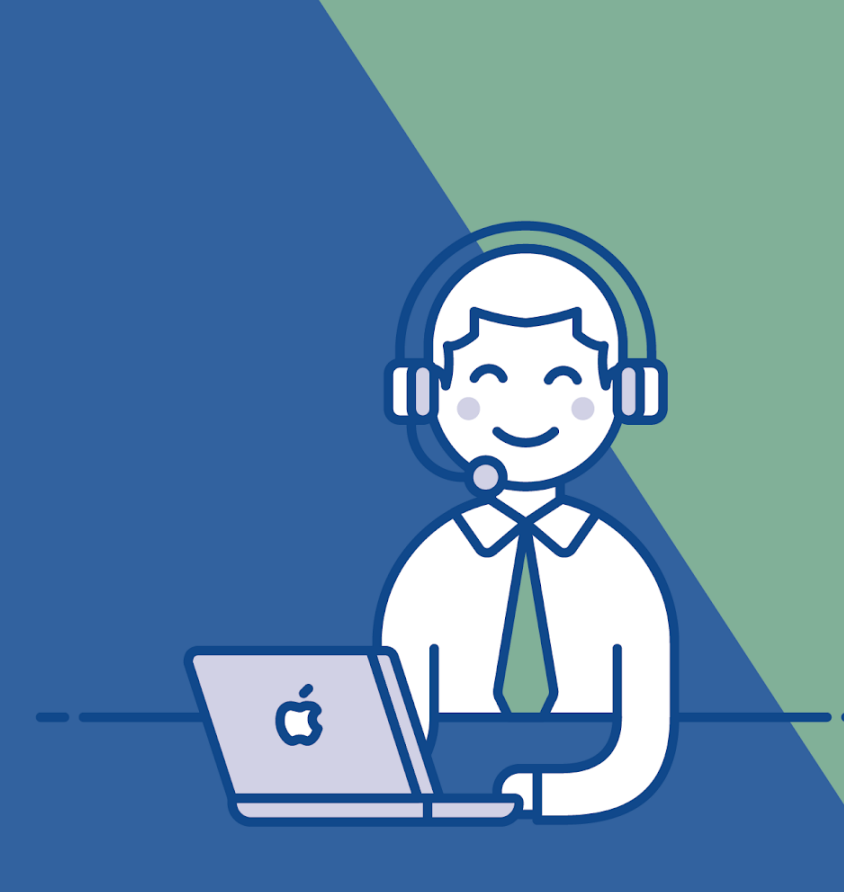

# **CECRN** Central Eletrônica de Cartórios

Serviço de Comunicação de Venda de Veículos Automotores ao Detran-RN

## Manual de uso - Cartórios

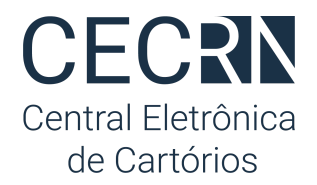

## Serviço de Comunicação de Venda de Veículos Automotores ao Detran/RN Manual de Uso - Cartórios

Versão 1.1 - 15/jan/21

## Sumário

| Sumário                                   | 1  |
|-------------------------------------------|----|
| Apresentação                              | 1  |
| Como aderir                               | 2  |
| Cadastrar usuários                        | 3  |
| Nova Comunicação de Venda                 | 4  |
| Emissão de ATPV-e diretamente no cartório |    |
| Acompanhar andamento das comunicações     | 9  |
| Corrigir um comunicado                    | 11 |
| Localizar um comunicado                   | 11 |
| Repasses para o Detran/RN                 | 12 |

## Apresentação

A comunicação de venda informa ao Detran/RN sobre a transferência de propriedade de veículo para isentar o antigo proprietário (vendedor) de qualquer responsabilidade civil ou criminal sobre ocorrências futuras (ex: acidentes e infrações de trânsito).

O vendedor deve, obrigatoriamente, de acordo com o art. 134 do CTB (Código de Trânsito Brasileiro), comunicar a venda do veículo dentro de um prazo de 30 (trinta) dias. Caso a comunicação de venda seja realizada após esse prazo, o vendedor será responsável solidário pelas penalidades impostas e suas reincidências desde a data da venda até a data da comunicação.

Este é mais um serviço que será oferecido pelos cartórios extrajudiciais para dar segurança e facilitar a vida do cidadão no momento do reconhecimento de firma no CRV.

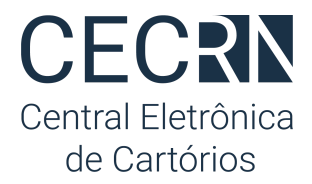

Através da CEC/RN - Central Eletrônica de Cartórios, plataforma oficial dos cartórios gerida pela Anoreg/RN<sup>1</sup>, a comunicação de venda pode ser realizada diretamente no balcão de atendimento.

Saiba mais: https://www.central.anoregrn.org.br/detran

## Como aderir

De acordo com o Provimento 216/20 os cartórios devem utilizar a plataforma conveniada<sup>2</sup> (CEC/RN - Central Eletrônica de Cartórios da Anoreg/RN) para enviar a comunicação de venda eletrônica ao Detran:

- Para realizar seu cadastro acesse: <u>https://www.central.anoregrn.org.br/cadastro</u>. Cartórios que já possuem cadastro e utilizam outros serviços da Central não precisam realizar novamente o cadastro;
- 2. Após o cadastro nosso time de suporte fará contato com as credenciais de acesso;

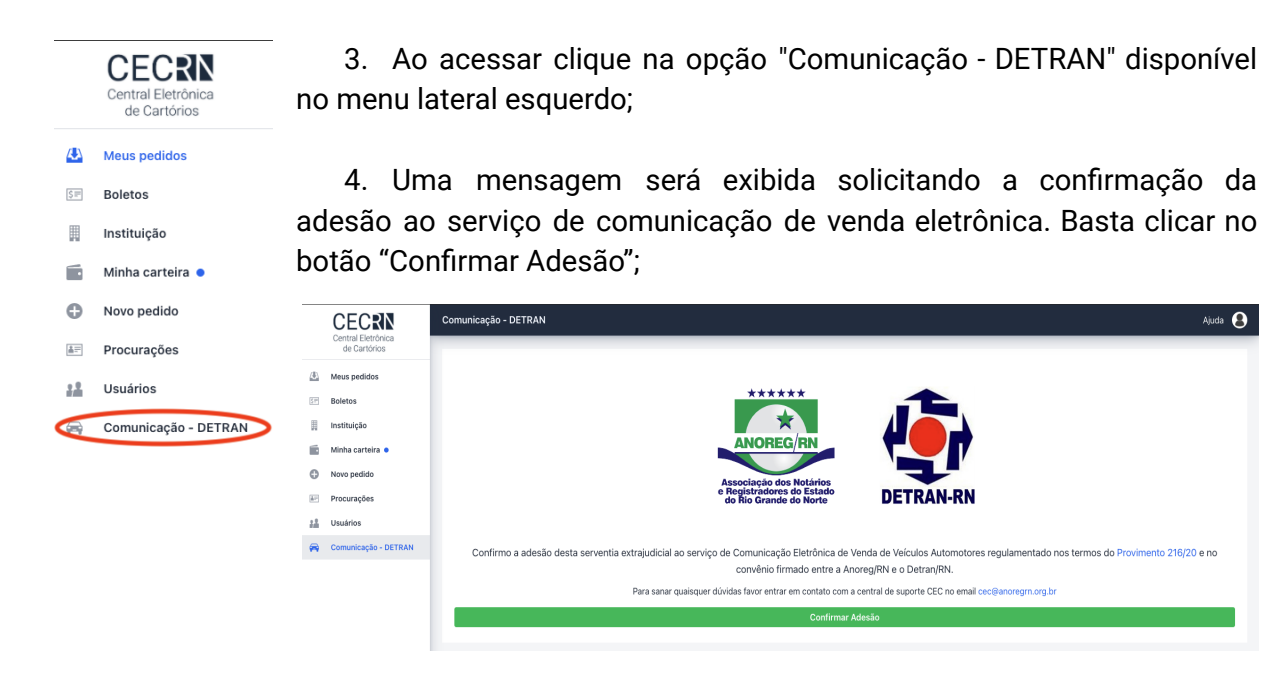

5. Pronto ! Seu cartório está preparado para oferecer este novo serviço ao cidadão.

<sup>&</sup>lt;sup>1</sup> Provimento CGJ/RN 216/20 | Provimento CGJ/RN 227/20

<sup>&</sup>lt;sup>2</sup> § 1º. Para realizar o serviço de que trata o caput, a serventia deverá aderir aos termos e condições do sistema conveniado.

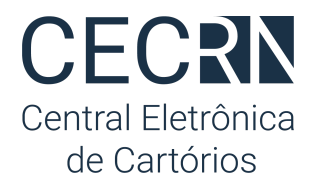

## Cadastrar usuários

Antes de iniciar o uso do serviço para envio de comunicados eletrônicos é necessário habilitar os funcionários de seu cartório que terão acesso. Para isso:

- 1. No menu lateral esquerdo escolha a opção "Usuários";
- Serão exibidos todos os funcionários cadastrados para seu cartório. Clique sobre o nome desejado; Importante: Caso o funcionário ainda não tenha cadastro basta clicar no botão "Novo Cadastro" e preencher os dados solicitados.

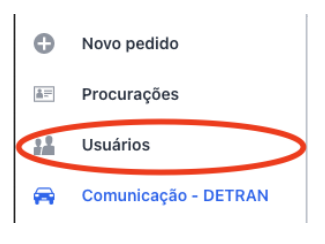

3. Um painel abrirá do lado direito. Deslize até o final e clique no botão "Habilitar envio";

|      | CECRN                | Usuários |                       |             |         |         |                       |                         | Ajuda 🙎 |
|------|----------------------|----------|-----------------------|-------------|---------|---------|-----------------------|-------------------------|---------|
|      | de Cartórios         | Nome 🗘   | Email ≑               | Login 🗘     | Cargo ≑ | Ativo 🗘 | Certificado ≑         | × .                     |         |
| (4)  | Meus pedidos         | Fabio    | fabioebner@gmail.com  | fabioebner  | cargo   | ×       | Certificado(subjectNa | Pado                    | EDNer 2 |
| ø    | Painel gerencial     | Fabio    | f.abioebner@gmail.com | fabioebner2 | tecnico | ~       | Certificado(subjectNa | Documento               |         |
| 577  | Boletos              |          |                       |             |         |         |                       | 111.222.333-96          |         |
|      | Instituição          |          |                       |             |         |         |                       | Login                   |         |
|      | Mate contrine        |          |                       |             |         |         |                       | fabioebner2             |         |
|      | Minna carteira 🗧     |          |                       |             |         |         |                       | Email                   |         |
| Θ    | Novo pedido          |          |                       |             |         |         |                       | f.abioebner@gmail.com   | n       |
| Ċ    | Pagar guias          |          |                       |             |         |         |                       | Cargo                   |         |
| 4.17 | Procurações          |          |                       |             |         |         |                       | tecnico                 |         |
| 22   | Usuários             |          |                       |             |         |         |                       | Certificado habilitado  |         |
| =    | Comunicação - DETRAN |          |                       |             |         |         |                       |                         | ~       |
|      |                      |          |                       |             |         |         |                       | Alterar senha           |         |
|      |                      |          |                       |             |         |         |                       | ٢                       |         |
|      |                      |          |                       |             |         |         |                       | Status                  |         |
|      |                      |          |                       |             |         |         |                       | Ativo Inativo           |         |
|      |                      |          |                       |             |         |         |                       | Comunicação Venda DETRA | AN      |
|      |                      |          |                       |             |         |         |                       | Habilitar envio         |         |
|      |                      |          |                       |             |         |         |                       |                         |         |
|      | < Minimizar          |          |                       |             |         |         |                       | Aplicar Cancelar        |         |

4. Em seguida clique no botão "Aplicar". Pronto ! Usuário habilitado para realizar envio de comunicado eletrônico de venda.

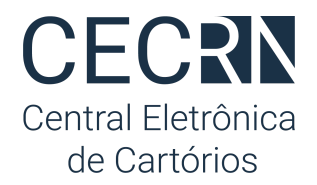

## Nova Comunicação de Venda

No momento do reconhecimento do CRV o cartório pode oferecer o serviço de comunicação de venda de veículo quando o documento estiver preenchido e reconhecido pelo comprador e vendedor.

#### ATPV-e

Desde o dia 4 de janeiro de 2021 o CRV passou a ser eletrônico e no momento da venda o proprietário precisa solicitar ao Detran a versão impressa deste documento para que possa levar ao cartório e realizar o reconhecimento. Esta versão impressa é chamada ATPV-e e possui um QRCode que deve ser validado pelo cartório no momento do reconhecimento para garantir a sua veracidade.

A leitura e validação do QRCode no ATPVe deve ser feita através do aplicativo VIO do SERPRO que pode ser baixado gratuitamente nas lojas de aplicativos do seu celular.

#### **NOVIDADE!**

No sistema será possível a emissão do documento **ATPV-e** que tem a mesma função do antigo documento de venda e compra de veículos popularmente conhecido como **CRV** ou **CRV-e**.

Os cartórios através da **CEC/RN** poderão materializar o documento **ATPV-e** diretamente ao comprador do veículo desde que esteja presencialmente no cartório com o vendedor do veículo, pois ambos deverão reconhecer a assinatura por Autenticidade CRV na própria serventia, evitando assim a necessidade de se deslocar ao Detran para emissão.

#### **IMPORTANTE:**

A partir deste momento, é **OBRIGATÓRIA** a **Comunicação de Venda** de veículos, sendo assim, ao emitir o documento **ATPV-e** pelo sistema, a comunicação de venda já é realizada.

#### COMO FAZER:

1. Acesse no menu lateral esquerdo a opção "Comunicação - Detran";

<sup>3</sup>App VIO para Android

https://play.google.com/store/apps/details?id=br.gov.serpro.lince&hl=pt\_BR&gl=US e AppleStore https://apps.apple.com/br/app/vio-gr-seguro/id1218953994

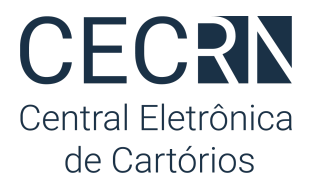

 Clique no botão azul com sinal de + no canto inferior direito para iniciar um novo Comunicado de Venda;

|          | CECRN                | Comur      | nicação - D    | ETRAN              |                               |                     |         |                               |                   | Ajuda 😫              |
|----------|----------------------|------------|----------------|--------------------|-------------------------------|---------------------|---------|-------------------------------|-------------------|----------------------|
|          | de Cartórios         | Total de c | omunicações    | Comunicados        | à retificar Total a recolher  |                     |         |                               | Placa • CF        | F/CNPJ •             |
| <u>(</u> | Meus pedidos         | 6          |                | 1                  | R\$ 70,00                     |                     |         |                               |                   | ٩                    |
| ۲        | Painel gerencial     | Id ÷       | Ações          | Id 💠               | Situação                      | Data criado         | Placa   | Nome do vendedor              | Nome do comprador | Recolhimento         |
| \$10     | Boletos              | 12         | ۰ 🛓            | 12                 | ENVIADO AO DETRAN             | 21/12/2020 12:34:21 | QGT0F96 | CARLOS SERGIO BEZERRA DE MELO | USUARIO TESTE     | Aguardando pagamento |
|          | Instituição          | 10         | ۲              | 10                 | ERRO DE VALIDAÇÃO             | 18/12/2020 15:31:21 | 4545454 | JRrjbDvBch                    | nome qualquer     |                      |
|          | Minha carteira 🔹     | 7          | ۰ 🛓            | 7                  | ENVIADO AO DETRAN             | 18/12/2020 11:53:26 | WWE23D2 | aZalbYstFx                    | nome qualquer     | Aguardando pagamento |
| 0        | Novo pedido          | 6          | ۰ 🛓            | 6                  | ENVIADO AO DETRAN             | 18/12/2020 09:19:30 | AAAAAA  | wAinDFkbeN                    | nome qualquer     | Aguardando pagamento |
|          | Deges guies          | 5          | ۰ 🛓            | 5                  | ENVIADO AO DETRAN             | 18/12/2020 08:30:10 | 1231232 | LNchLkVbBb                    | nome qualquer     | Aguardando pagamento |
| 0        | Pagai gulas          | 4          | ۰ 🛓            | 4                  | ENVIADO AO DETRAN             | 17/12/2020 19:53:56 | 1323132 | LFzRwXMhMf                    | nome qualquer     | Aguardando pagamento |
| <u>4</u> | Procurações          |            |                |                    |                               |                     |         |                               |                   |                      |
| 18       | Usuários             |            |                |                    |                               |                     |         |                               |                   |                      |
| -        | Comunicação - DETRAN |            |                |                    |                               |                     |         |                               |                   |                      |
|          |                      |            |                |                    |                               |                     |         |                               |                   |                      |
|          |                      |            |                |                    |                               |                     |         |                               |                   |                      |
|          |                      |            |                |                    |                               |                     |         |                               |                   |                      |
|          |                      |            |                |                    |                               |                     |         |                               |                   |                      |
|          |                      |            |                |                    |                               |                     |         |                               |                   |                      |
|          |                      |            |                |                    |                               |                     |         |                               |                   |                      |
|          |                      |            |                |                    |                               |                     |         |                               |                   | +                    |
|          |                      |            |                |                    |                               |                     |         |                               |                   | -                    |
|          | Minimizar            | Adesão re  | alizada no dia | a 17/12/2020 09:50 | 6:38 por Fablo Ebner Cartorio |                     |         |                               |                   |                      |

 O formulário para Cadastrar nova comunicação será exibido. Preencha os campos: Placa, Renavam, número do CRV e CPF/CNPJ do Comprador. Em seguida clique no botão com o ícone de uma lupa;

| ← | Cadastrar nova comunicação |                                                                              |                                                                                      |                                                                                 |                                                                 |   | Ajuda 💄 |
|---|----------------------------|------------------------------------------------------------------------------|--------------------------------------------------------------------------------------|---------------------------------------------------------------------------------|-----------------------------------------------------------------|---|---------|
|   |                            | Preenchimento a<br>Após preencher RENAV.<br>automaticamente. Caso<br>Placa - | utomático<br>AM, Placa, CRV, CPF/CNPJ do<br>existam informações desatua<br>Renavam • | comprador algumas informaçõ<br>lizadas, favor atualiză-las antes<br>Nº do CRV • | as poderão ser preenchidas<br>de enviar.<br>Doc. do comprador - | ٩ |         |

- 4. O sistema consultará a base de dados do Detran e preencherá o restante do formulário com os dados já conhecidos;
- 5. Selecione o tipo de CRV, caso selecione o tipo **CRV Digital (Novo)**, deverá preencher os seguintes campos conforme imagem abaixo:
  - Código de segurança CRV; (informação obrigatória)
  - E-mail do comprador; (informação obrigatória)
  - Medição do hodômetro de veículo;
  - E-mail do vendedor; (informação obrigatória)
  - Data de medição do hodômetro;
  - Hora de medição do hodômetro.

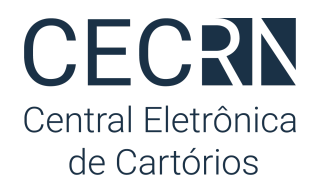

| Sexo •                          | Versão do CRV                              |
|---------------------------------|--------------------------------------------|
| ~                               | 💿 CRV Físico (Antigo) 💿 CRV Digital (Novo) |
| Dados do ATPV                   |                                            |
| Código de segurança do CRV •    | E-mail do comprador •                      |
| Medição do hodômetro do veículo | E-mail do vendedor •                       |
| Data da medição do hodômetro    | Hora da medição do hodômetro               |
| <b>m</b>                        | 0                                          |

6. Preencha os demais campos e clique no botão "Enviar Comunicado de Venda".

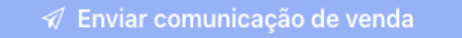

7. Após realizar o envio uma confirmação serão exibidos dois botões: "COMUNICACAO VENDEDOR" para download e impressão da Certidão de Comunicação Eletrônica de Venda de Veículo Automotor que deve ser entregue ao VENDEDOR e o botão "APTV-e" para imprimir o documento que deve ser entregue ao comprador.

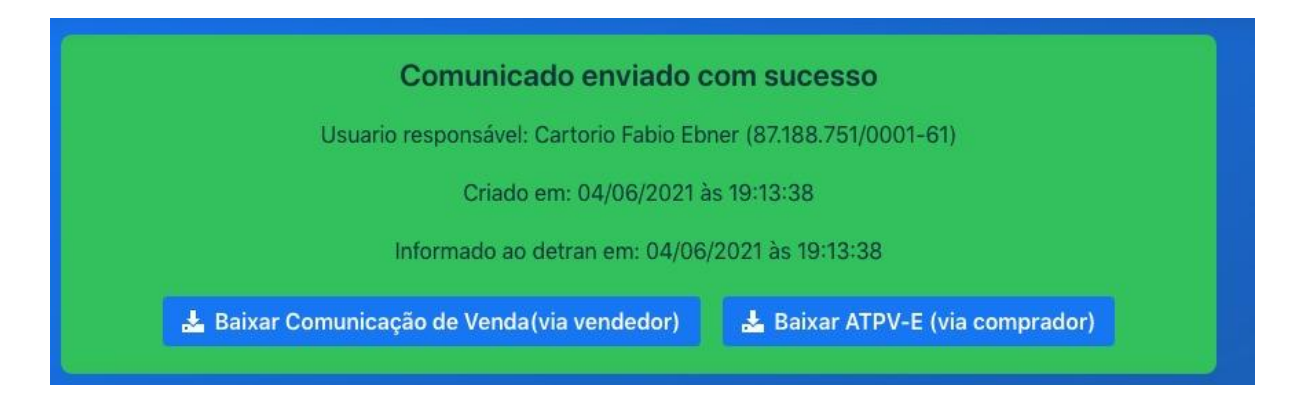

#### **POSSÍVEIS CENÁRIOS**

1- **Em posse do documento CRV antigo**, o processo continua igual, entretanto a comunicação de venda é obrigatória.

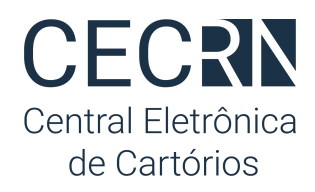

| Sexo •                          | CDV Crisica (Antica)         |
|---------------------------------|------------------------------|
|                                 |                              |
| Dados do ATPV                   |                              |
| Código de segurança do CRV      | E-mail do comprador          |
| 0                               |                              |
| Medição do hodômetro do veículo | E-mail do vendedor           |
| 0                               |                              |
| Data da medição do hodômetro    | Hora da medição do hodômetro |
|                                 | 0                            |

2- **Em posse do documento ATPV-e já impresso**, o processo continua igual, entretanto a comunicação de venda é obrigatória.

3- **Em posse do CRV-e (CRV Eletrônico)**, sem o ATPV-e, que será emitido ao solicitar o reconhecimento de firma por autenticidade e sua respectiva comunicação de venda (obrigatória) junto ao cartório.

#### FLUXO DO PROCESSO

1- O Vendedor na posse do novo CRLV Digital e de um documento oficial de identificação como RG, CPF, CNH etc e o Comprador na posse de um documento oficial de identificação como RG, CPF, CNH etc, devem comparecer ao cartório;

2- A atendente do cartório irá Reconhecer por autenticidade a firma do comprador e do vendedor e Acessar a CEC-RN;

3- No acesso a atendente irá preencher os dados do veículo, do comprador e do vendedor para comunicar a venda do veículo e baixar o documento ATPV-e para imprimir;

4- As partes assinam o documento ATPV-e e a atendente do cartório irá colar as etiquetas da autenticação por autenticidade CRV neste documento.

5- A atendente deverá entregar o documento ATPV-e para o **Comprador**, e a certidão da Comunicação da venda ao **Vendedor**.

#### **EM RESUMO**

De modo geral o mesmo formulário que é utilizado para efetuar a comunicação de venda de veículos, agora poderá ser usado para emissão do documento ATPV-e que tem a finalidade

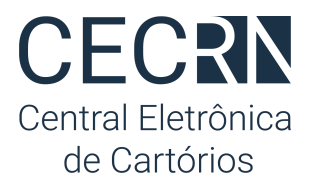

a intenção da transferência do veículo, a comunicação de venda tornou-se obrigatória e caso a parte não o faça, o veículo não poderá ser transferido até que a comunicação seja realizada.

A comunicação eletrônica de venda de veículo em cartório custará R\$ 14,00 (Taxa do Detran) + R\$ 15,46 (Emolumentos: R\$7,88, FDJ: R\$3,15, FCRCPN: R\$4,04 e ISS: R\$0,39 (5%)). Valor Total de: R\$ 29,46.

Os repasses da taxa do Detran devem ser realizados **semanalmente** como descrito em "Repasses para o Detran/RN".

Para inserir e enviar um comunicado de venda de veículo automotor ao Detran:

1. Acesse no menu lateral esquerdo a opção "Comunicação - Detran";

2. Clique no botão azul com sinal de + no canto inferior direito para iniciar um novo Comunicado de Venda;

|             | CECRN                              | Comur      | Comunicação - DETRAN Ajuda 8 |           |                 |              |                  |                     |         | Ajuda 🙎                       |                   |                      |
|-------------|------------------------------------|------------|------------------------------|-----------|-----------------|--------------|------------------|---------------------|---------|-------------------------------|-------------------|----------------------|
|             | Central Eletrônica<br>de Cartórios | Total de c | omunica                      | ações     | Comunicados à   | retificar    | Total a recolher |                     |         |                               | Placa • CPFj      | ICNPJ •              |
| <u>/</u> ]  | Meus pedidos                       | 6          |                              |           | 1               |              | R\$ 70,00        |                     |         |                               |                   | <u> </u>             |
| Ø           | Painel gerencial                   | Id 💠       | Açõ                          | ões       | Id 💠            | Situaçã      | 0                | Data criado         | Placa   | Nome do vendedor              | Nome do comprador | Recolhimento         |
| \$17        | Boletos                            | 12         | ۲                            | *         | 12              | ENVIA        | DO AO DETRAN     | 21/12/2020 12:34:21 | QGT0F96 | CARLOS SERGIO BEZERRA DE MELO | USUARIO TESTE     | Aguardando pagamento |
|             | Instituição                        | 10         | ۲                            |           | 10              | ERRO [       | DE VALIDAÇÃO     | 18/12/2020 15:31:21 | 4545454 | JRrjbDvBch                    | nome qualquer     |                      |
|             | Minha carteira 🔹                   | 7          | ۲                            | *         | 7               | ENVIA        | OO AO DETRAN     | 18/12/2020 11:53:26 | WWE23D2 | aZalbYstFx                    | nome qualquer     | Aguardando pagamento |
| 0           | Novo pedido                        | 6          | ۲                            | *         | 6               | ENVIA        | DO AO DETRAN     | 18/12/2020 09:19:30 | AAAAAA  | wAinDFkbeN                    | nome qualquer     | Aguardando pagamento |
| at a        | Pagar quiae                        | 5          | ۲                            | *         | 5               | ENVIA        | DO AO DETRAN     | 18/12/2020 08:30:10 | 1231232 | LNchLkVbBb                    | nome qualquer     | Aguardando pagamento |
| 0           | Pagai gulas                        | 4          | ۲                            | *         | 4               | ENVIA        | DO AO DETRAN     | 17/12/2020 19:53:56 | 1323132 | LFzRwXMhMf                    | nome qualquer     | Aguardando pagamento |
| <u>4</u> :* | Procurações                        |            |                              |           |                 |              |                  |                     |         |                               |                   |                      |
| 13          | Usuários                           |            |                              |           |                 |              |                  |                     |         |                               |                   |                      |
| 8           | Comunicação - DETRAN               |            |                              |           |                 |              |                  |                     |         |                               |                   |                      |
|             |                                    |            |                              |           |                 |              |                  |                     |         |                               |                   |                      |
|             |                                    |            |                              |           |                 |              |                  |                     |         |                               |                   |                      |
|             |                                    |            |                              |           |                 |              |                  |                     |         |                               |                   |                      |
|             |                                    |            |                              |           |                 |              |                  |                     |         |                               |                   |                      |
|             |                                    |            |                              |           |                 |              |                  |                     |         |                               |                   |                      |
|             |                                    |            |                              |           |                 |              |                  |                     |         |                               |                   |                      |
|             |                                    |            |                              |           |                 |              |                  |                     |         |                               |                   | +                    |
|             |                                    |            |                              |           |                 |              |                  |                     |         |                               |                   |                      |
|             | < Minimizar                        | Adesão re  | alizada                      | no dia 13 | /12/2020 09:56: | 38 por Fabio | Ebner Cartorio   |                     |         |                               |                   |                      |

3. O formulário para Cadastrar nova comunicação será exibido. Preencha os campos: Placa, Renavam, número do CRV e CPF/CNPJ do Comprador. Em seguida

| ← | Cadastrar nova comunicação |                                                                               |                                                                                            |                                                                                    |                                                                |   | A | juda 💄 |
|---|----------------------------|-------------------------------------------------------------------------------|--------------------------------------------------------------------------------------------|------------------------------------------------------------------------------------|----------------------------------------------------------------|---|---|--------|
|   |                            | Preenchimento au<br>Após preencher RENAVA<br>automaticamente. Caso<br>Placa - | <b>Itomático</b><br>M, Placa, CRV, CPF/CNPJ do<br>existam informações desatua<br>Renavam • | comprador algumas informaçõe<br>lizadas, favor atualizá-las antes -<br>Nº do CRV - | s poderão ser preenchidas<br>de enviar.<br>Doc. do comprador - | ٩ |   |        |

clique no botão com o ícone de uma lupa ;

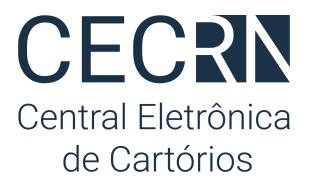

4. O sistema consultará a base de dados do Detran e preencherá o restante do formulário com os dados já conhecidos;

5. Preencha os demais campos<sup>4</sup>;

6. Clique no botão "Enviar Comunicado de Venda"

#### 🛷 Enviar comunicação de venda

7. Após realizar o envio uma confirmação será exibida com o botão "Baixar certidão" para download e impressão da Certidão de Comunicação Eletrônica de Venda de Veículo Automotor que deve ser entregue ao cidadão.

|                                                | Comunicado enviado co        | om sucesso                       |  |  |  |  |  |  |
|------------------------------------------------|------------------------------|----------------------------------|--|--|--|--|--|--|
| Usuario responsável: Jananina (123.123.123-12) |                              |                                  |  |  |  |  |  |  |
| Criado em: 18/12/2020 às 12:16:18              |                              |                                  |  |  |  |  |  |  |
| Informado ao detran em: 18/12/2020 às 12:17:35 |                              |                                  |  |  |  |  |  |  |
|                                                | 🛃 Baixar certidã             |                                  |  |  |  |  |  |  |
| Baixar certidão                                |                              |                                  |  |  |  |  |  |  |
|                                                |                              |                                  |  |  |  |  |  |  |
|                                                |                              |                                  |  |  |  |  |  |  |
| Dados do veículo                               |                              |                                  |  |  |  |  |  |  |
| Dados do veículo<br>Placa                      | Renavam                      | Município                        |  |  |  |  |  |  |
| Dados do veículo<br>Placa<br>EAE2133           | Renavam<br>4324234234        | Município<br>Parnamirim          |  |  |  |  |  |  |
| Dados do veículo<br>Placa<br>EAE2133<br>Chassi | Renavam<br>4324234234<br>CRV | Município<br>Parnamirim<br>Marca |  |  |  |  |  |  |

## Acompanhar andamento das comunicações

Ao finalizar o envio de um comunicado eletrônico de venda de veículo a CEC/RN estabelece comunicação com o sistema do Detran/RN para transmitir a informação eletrônica.

<sup>&</sup>lt;sup>4</sup> Atenção ao "Endereço do Comprador", quando o Detran retornar algum endereço para o comprador informado ele aparecerá listado no campo "Endereços pré cadastrados" e pode ser usado para facilitar o preenchimento se um deles for o endereço atual do Comprador. Caso contrário preencha os campos com o endereço atual.

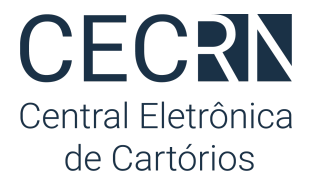

Para acompanhar a situação (status) da comunicação realizada acesse a caixa de comunicados realizados:

- 1. Clique na opção Comunicação Detran no menu lateral esquerdo;
- 2. Em seguida observe a coluna "Situação";
  - a. Aguardando Envio: Tentando comunicação com Detran/RN para envio;
  - b. Enviado ao Detran: Comunicado já transmitido e finalizado com sucesso;
  - c. **Erro de Validação**: Comunicado precisa de correções (veja "Corrigir Comunicado" abaixo);
  - d. Falha na Comunicação: Comunicado não foi transmitido por indisponibilidade do sistema do Detran/RN. Aguarde e consulte novamente mais tarde. O sistema enviará o comunicado automaticamente assim que houver disponibilidade.

|             | CECRN                              | Comu       | nicação - DE   | TRAN             |                              |                     |         |                               |                   | Ajuda 💄              |
|-------------|------------------------------------|------------|----------------|------------------|------------------------------|---------------------|---------|-------------------------------|-------------------|----------------------|
|             | Central Eletrônica<br>de Cartórios | Total de c | omunicações    | Comunicados      | à retificar Total a recolher |                     |         |                               | Placa • CF        | PF/CNPJ ·            |
| <u>(4)</u>  | Meus pedidos                       | 6          |                | 1                | R\$ 70,00                    |                     |         |                               |                   | ٩                    |
| ۲           | Painel gerencial                   | Id ÷       | Ações          | Id 💠             | Situação                     | Data criado         | Placa   | Nome do vendedor              | Nome do comprador | Recolhimento         |
| 11          | Boletos                            | 12         | ۰ 🛓            | 12               | ENVIADO AO DETRAN            | 21/12/2020 12:34:21 | QGT0F96 | CARLOS SERGIO BEZERRA DE MELO | USUARIO TESTE     | Aguardando pagamento |
|             | Instituição                        | 10         | ۲              | 10               | ERRO DE VALIDAÇÃO            | 18/12/2020 15:31:21 | 4545454 | JRrjbDvBch                    | nome qualquer     |                      |
|             | Minha carteira 鱼                   | 7          | ۰ ک            | 7                | ENVIADO AO DETRAN            | 18/12/2020 11:53:26 | WWE23D2 | aZalbYstFx                    | nome qualquer     | Aguardando pagamento |
| 0           | Novo pedido                        | 6          | ۰ 🛓            | 6                | ENVIADO AO DETRAN            | 18/12/2020 09:19:30 | AAAAAA  | wAinDFkbeN                    | nome qualquer     | Aguardando pagamento |
|             | Descender                          | 5          | ۰ 🛓            | 5                | ENVIADO AO DETRAN            | 18/12/2020 08:30:10 | 1231232 | LNchLkVbBb                    | nome qualquer     | Aguardando pagamento |
| ECF.        | Pagar gulas                        | 4          | ۰ 🛓            | 4                | ENVIADO AO DETRAN            | 17/12/2020 19:53:56 | 1323132 | LFzRwXMhMf                    | nome qualquer     | Aguardando pagamento |
| <u>a</u> :- | Procurações                        |            |                |                  | $\square$                    |                     |         |                               |                   |                      |
| 2.8         | Usuários                           |            |                |                  |                              |                     |         |                               |                   |                      |
| -           | Comunicação - DETRAN               |            |                |                  |                              |                     |         |                               |                   |                      |
|             |                                    |            |                |                  |                              |                     |         |                               |                   |                      |
|             |                                    |            |                |                  |                              |                     |         |                               |                   |                      |
|             |                                    |            |                |                  |                              |                     |         |                               |                   |                      |
|             |                                    |            |                |                  |                              |                     |         |                               |                   |                      |
|             |                                    |            |                |                  |                              |                     |         |                               |                   |                      |
|             |                                    |            |                |                  |                              |                     |         |                               |                   |                      |
|             |                                    |            |                |                  |                              |                     |         |                               |                   | <b>•</b>             |
|             |                                    |            |                |                  |                              |                     |         |                               |                   |                      |
|             | < Minimizar                        | Adesão re  | alizada no dia | 17/12/2020 09:50 | 338 por Fabio Ebner Cartorio |                     |         |                               |                   |                      |

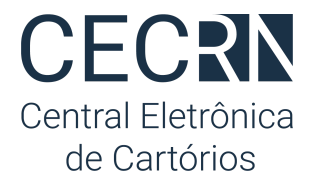

#### Corrigir um comunicado

Algumas situações remetem a necessidade de correções para dados inválidos ou preenchidos de forma equivocada. Para alterar um comunicado:

- 1. Siga os passos acima "Acompanhar andamento das comunicações";
- 2. Clique no ícone "olho" 🥗 na coluna "Ações";
- O formulário eletrônico será exibido. Altere os dados necessários e clique em "Enviar Comunicado";
- Importante: Ao abrir um comunicado com dados rejeitados pelo Detran/RN um alerta vermelho aparecerá no topo do formulário listando todas as informações que necessitam de correção.

#### Localizar um comunicado

Para localizar um comunicado específico basta:

- 1. Seguir os passos descritos em "Acompanhar andamento das comunicações";
- 2. Em seguida preencher os campos Placa e CPF/CNPJ com o documento do comprador ou do vendedor e clicar no botão de "lupa";

| Comunicação - DETRAN |                                                 |                                                                            |                                                                                   |                                                                                   |                                                                                   |                                                                                    |  |  |
|----------------------|-------------------------------------------------|----------------------------------------------------------------------------|-----------------------------------------------------------------------------------|-----------------------------------------------------------------------------------|-----------------------------------------------------------------------------------|------------------------------------------------------------------------------------|--|--|
| unicações Comunie    | ados à retificar 🛛 Total a rec                  | colher                                                                     |                                                                                   | Placa •                                                                           | CPF/CNPJ ·                                                                        |                                                                                    |  |  |
| 1                    | R\$ 70,0                                        | 00                                                                         |                                                                                   |                                                                                   |                                                                                   | ٩                                                                                  |  |  |
|                      | i <b>ção - DETRAN</b><br>inicações Comunic<br>1 | nção - DETRAN<br>nicações Comunicados à retificar Total a rec<br>1 R\$ 70, | ição - DETRAN<br>nicações Comunicados à retificar Total a recolher<br>1 R\$ 70,00 | ição - DETRAN<br>nicações Comunicados à retificar Total a recolher<br>1 R\$ 70,00 | ição - DETRAN<br>inicações Comunicados à retificar Total a recolher<br>1 R\$70,00 | ição - DETRAN<br>inicações Comunicados à retificar Total a recolher<br>1 R\$ 70,00 |  |  |

3. Será listado no grid abaixo o comunicado com os dados informados.

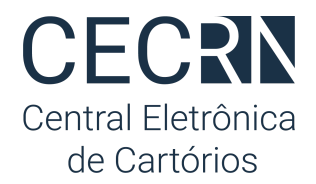

## Repasses para o Detran/RN

Semanalmente, toda sexta-feira, os cartórios devem repassar para CEC/RN o valor da taxa recebida em nome do Detran/RN<sup>5</sup> para cada comunicado de venda realizado. Nas semanas em que o mês terminar antes da sexta-feira o repasse deve ser realizado no dia útil seguinte.

A CEC/RN, para facilitar este repasse, orientará e fornecerá automaticamente os boletos para pagamento sempre nos dias acima indicados. Para obter o boleto siga os passos abaixo:

- 1. Clique em "Comunicação Detran" no menu lateral esquerdo;
- 2. No topo da lista de comunicados já realizados aparecerá o Total a recolher;

| Comunicação - DETRAN |            |           |                 |                  |  |  |  |  |  |
|----------------------|------------|-----------|-----------------|------------------|--|--|--|--|--|
| Total de co          | municações | Comunicad | los à retificar | Total a recolher |  |  |  |  |  |
| 6                    |            | 1         |                 | R\$ 70,00        |  |  |  |  |  |
|                      |            |           |                 |                  |  |  |  |  |  |

- 3. Clique sobre o valor total a recolher;
- Serão exibidos todos os boletos com indicação de pagamento realizado ou à recolher;

| Boletos |                      |            |           |           |       |  |  |  |
|---------|----------------------|------------|-----------|-----------|-------|--|--|--|
| N° ÷    | Status               | Vencimento | Pagamento | Total R\$ | Ações |  |  |  |
| 97      | AGUARDANDO PAGAMENTO | 26/12/2020 |           | R\$ 14,00 |       |  |  |  |

- Ao lado de cada boleto na coluna "ações" é possível copiar o código de barras, visualizar o boleto ou baixar a planilha com a lista de todos os comunicados recolhidos na respectiva fatura;
- Importante: É possível acompanhar a situação de cada boleto gerado na coluna "Pagamento". As situações possíveis serão:
  - a. Aguardando pagamento
  - b. Pago

<sup>&</sup>lt;sup>5</sup> Fluxo financeiro determinado através do Convênio entre Anoreg/RN e Detran/RN

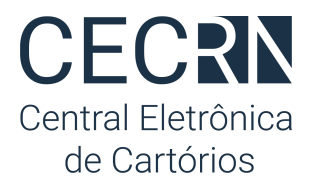

- Importante 2: É possível acompanhar a situação de recolhimento de cada comunicado enviado na coluna "Recolhimento" na lista das comunicações já realizadas (Menu -> Comunicação-Detran).
  - a. **Aguardando recolhimento**: comunicado com repasse ainda não realizado aguardando geração do boleto pela CEC/RN;
  - b. **Aguardando pagamento**: comunicado com boleto já gerado aguardando quitação;
  - c. Recolhido: comunicado com repasse já realizado ao Detran/RN.

| Comunicação - DETRAN Ajud |               |                        |                                           |                     |       |                  |                                    |  |
|---------------------------|---------------|------------------------|-------------------------------------------|---------------------|-------|------------------|------------------------------------|--|
| Total de c                | omunicações C | Comunicados à ret<br>1 | tificar Total a recolher <b>R\$ 70,00</b> |                     |       |                  | Piaca · CPF/CNPJ ·                 |  |
| Id 💠                      | Ações         | Id \$                  | Situação                                  | Data criado         | Placa | Nome do vendedor | Nome do comprador Recolhimento     |  |
| 12                        | ۰ 🛓           | 12                     | ENVIADO AO DETRAN                         | 21/12/2020 12:34:21 |       |                  | USUARIO TESTE Aguardando pagamento |  |

## Precisa de Ajuda?

Utilize nossa central de suporte através do Chat disponível em <u>https://www.central.anoregrn.org.br</u> ou envie e-mail para <u>cec@anoregrn.org.br</u>. Temos um time de agentes de suporte prontos para lhe ajudar.

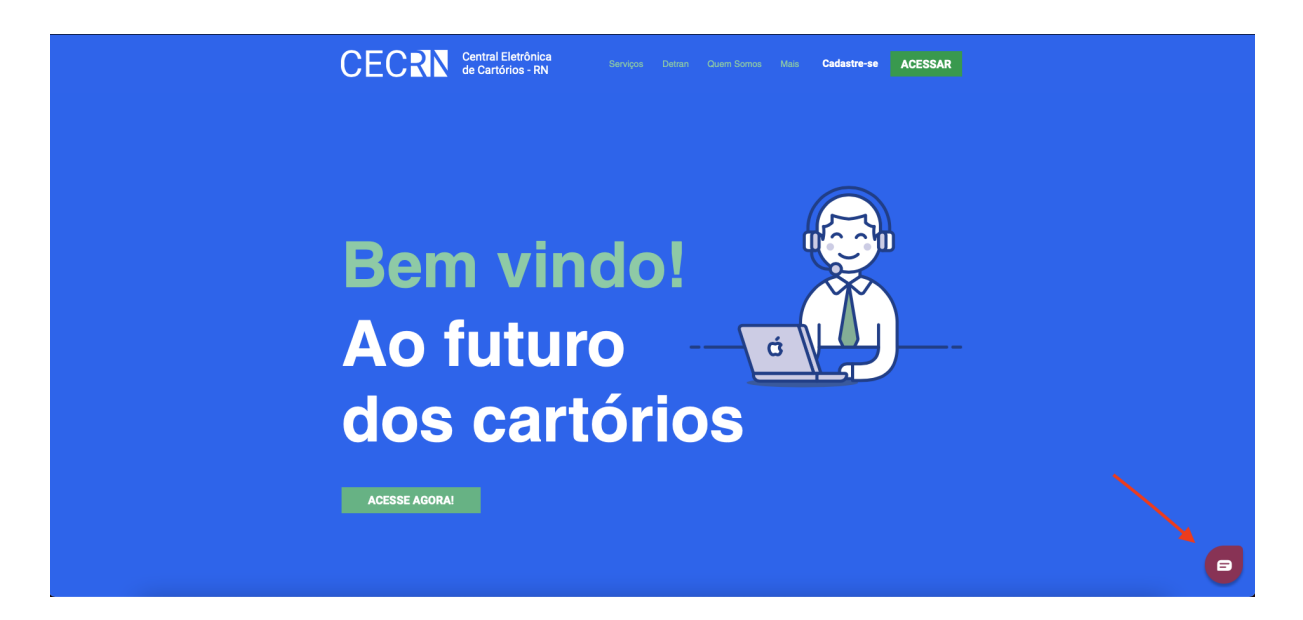